### **DAOL**SEC

# คู่มือการทำ NDID สำหรับลูกค้าเปิดบัญชีใหม่ หรือ เปิดบัญชีเพิ่มผ่าน Single Application ระหว่าง วันที่ 1 กรกฎาคม 2564 – 4 กันยายน 2565 ที่ยังไม่ผ่านการทำ NDID

<u>กรุณาดำเนินการกายในวันที่ 3 มกราคม 2566 เวลา 17:00 น.</u>

เพื่อยกระดับความปลอดภัยในการยืนยันตัวตนลูกค้าตามเกณฑ์ทางการ

มีผลบังคับใช้ตั้งแต่วันที่ 3 ตุลาคม 2565

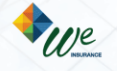

## **DAOL**SEC

### 1. วันที่ 3 ตุลาคม 2565 ลูกค้าจะได้รับอีเมล ตามตัวอย่างด้านล่าง กรุณาคลิกที่กรอบสีแดง เพื่อเริ่มยืนยันตัวตน

| DAOL SEC           เรียน คุณxxxxxx         xxxxxxxxxxxxxxxxxxxxxxxxxxxxxxxxxxxx                                   | DAOL SECURITIES (THAILAND) PUBLIC COMPANY LIMITED<br>บริษัทหลักทรัพย์ คาใจ (ประเทศไทย) จำกัด (มหาชน)                                                                                                    |
|----------------------------------------------------------------------------------------------------|----------------------------------------------------------------------------------------------------|
| เพื่อยกระดับความปลอดภัยบัถุ                                                                                       | งซีของท่านในการทำธุรกรรม กรุณาดำเนินการยืนยันตัวตนทางดิจิทัลด้วย NDID เพื่อใช้บริการ                                                                                                    |
| ของ DAOL SEC                                                                                                    |                                                                                                    |
|                                                                                                    | <u>เริ่มยืนยันตัวตนทางดิจิทัลด้วย NDID คลิกที่นี่</u>                                                                                                    |
| คำแนะนำการในกา                                                                                                    | รขึ้นขั้นตัวตนทางดิจิทัลด้วย NDID                                                                                                    |
| <ol> <li>สามารถเลือกดั<br/>อยูธยา (KMA),</li> <li><u>ตรวจสอบ</u>ว่าท่าง</li> <li><u>ตรวจสอบ</u>ว่าท่าง</li> </ol> | าเนินการได้ 4 ธนาคารผ่านแอปพลิเคชันของธนาคารกลิกรไทย (K PLUS), ธนาคารกรุงศ์<br>ธนาคารกรุงเทพ (Bualuang mBanking) และธนาคารไทยพาณิชย์ (SCB Easy)<br>แดยผ่านการเลียบบัตรประชาชนและถ่ายรูปผ่านช่องทางธนาคาร<br>เนผ่านการลงทะเบียน NDID ผ่านแอปพลิเคชัน K PLUS, KMA, Bualuang mBanking หรืง |
| สาขาของธนาคา<br>2                                                                                                 | รไทยพาณิชย์                                                                                                    |
| 1<br>ครวจสอบเลขนัตร<br>ประชาชนและกรอก<br>หนายเลขเลเซอร์การ์ด<br>หลังบัตรประชาชน                                   | 2 3 4<br>เลือกรมาคารที่ต้องการ<br>ยืนยันตัวตนทางคิจิทิล คือย NDID บน<br>เอปพลิเคชินของธนาคาร ในขั้นตอนที่ 2 และรอการ<br>Activate บัญชีกางอีเมล                                                                                                    |
| สอบถามข้อมูลเพิ่มเด็<br>วันศุกร์ เวลา 08:00 น. ถึง 18:0                                                           | ริมติดต่อผู้แนะนำการลงทุนของท่าน หรือ DAOL Contact Center 0 2351 1800 วันจันทร์ ถึ<br>10 น.เว้นวันหยุดนักขัตฤกษ์ หรือ ส่งอีเมลมาที่ <u>contactcenterædaol.co.th</u>                                                                                                    |
| ขอแสดงความนับถือ                                                                                                  |                                                                                                    |

บริษัทหลักทรัพย์ ดาโอ (ประเทศไทย) จำกัด (มหาชน)

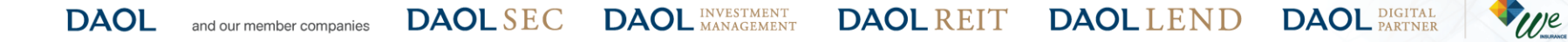

#### 2. พบหน้าจอแสดงข้อมูลเพื่อเตรียมสอบก่อนการเริ่มยืนยันตัวตน คลิก "กัดไป"

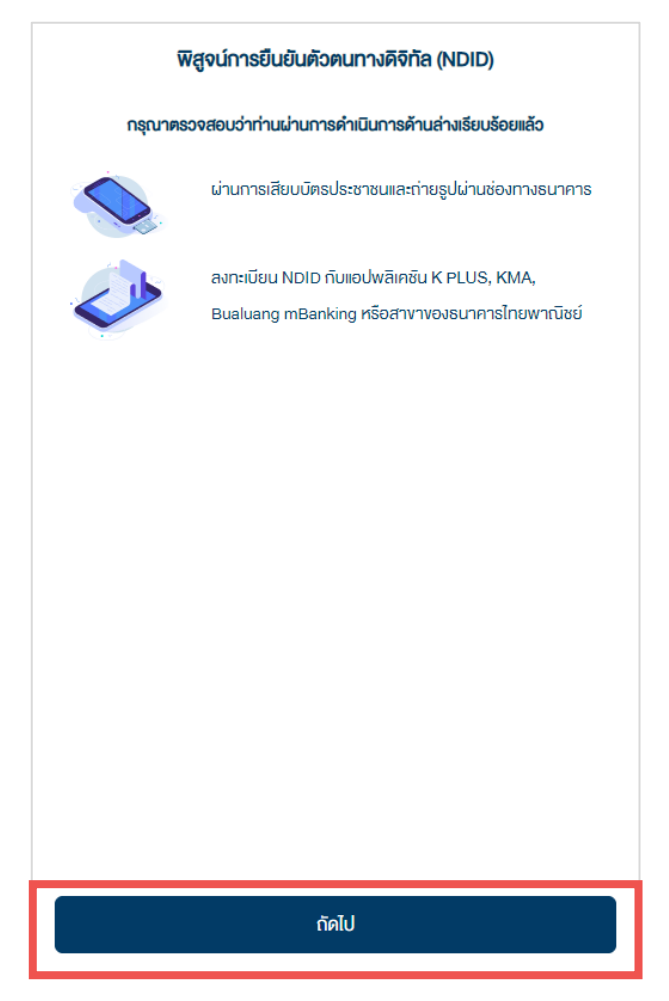

DAOL and our member companies DAOL SEC DAOL INVESTMENT DAOL REIT DAOL LEND DAOL DIGITAL PARTNER

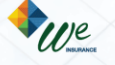

## **DAOL**SEC

#### 3. ศึกษารายละเอียดการคุ้มครองข้อมูลผู้ใช้งาน โดยการเลื่อนหน้าจอจนสุด คลิก Checkbox และคลิก "รับทราบ"

#### การคุ้มครองข้อมูลผู้ใช้งาน

#### ประกาศความเป็นส่วนตัว (Privacy Notice)

บริษัท คาโอ (ประเทศไทย) จำกัด (มหาชน) บริษัทหลักทรัพย์ คาโอ (ประเทศไทย) จำกัด (บหาชน) บริษัทหลักทรัพย์จัดการ กองทุน คาโอ จำกัด บริษัท คาโอ ริท แมเนจเบ้นท์ (ประเทศไทย) จำกัด และบริษัท คาโอ เลนด์ (ประเทศไทย) จำกัด ("กลุ่มบริษัทคา โอ" "**บริษัท**" "**เรา**" หรือ "**งองเรา**") รวมถึงกองทุนต่างๆ ภายใต้การจัดการหรือการจัดตั้งของเรา ได้ตระหนักและให้ความสำคัญ ของการคุ้มครองข้อมูลส่วนบุคคลของท่าน เราจึงออกประทาศความเป็นส่วนติวฉบับนี้ เพื่อให้ท่านได้ทราบแนวทางของเราในการ รักษาข้อมูลส่วนบุคคลของท่าน เราจึงออกประทาศความเป็นส่วนติวฉบับนี้ เพื่อให้ท่านได้ทราบแนวทางของเราในการ รักษาข้อมูลส่วนบุคคลของท่าน เพื่ออธิบายเหตุผลและวิธัการเก็บรวบรวม ใช้ เปิดเผย และ/หรือ โอนข้อมูลส่วนบุคคลของท่านไป ยังต่างประเทศ และเพื่ออธิบายสิทธิต่าง ๆ ที่ท่านมีเที่ยวกับข้อมูลส่วนบุคคลของท่าน รวมถึงช่องทางในการใช้สิทธิดังกล่าวเพื่อ การธักษาสิทธิในข้อมูลส่วนบุคคลของท่านเบื่อท่านใช้บริการและ/หรือผลิดภัณฑ์ของเราผ่านช่องทางต่าง ๆ เราขอแนะนำให้ท่าน โปรดอ่านและทำความเข้าใจประกาศนโยบายความเป็นส่วนติว (Privacy Notice) นี้ ซึ่งท่านสามารถศึกษารายละเอียดได้ดังต่อไป นี้

ประกาศความเป็นส่วนติวฉบับนี้ใช้บิงคับกับการเก็บรวบรวม ใช้ เปิดเผย และ/หรือ โอนข้อมูลส่วนบุคคลของท่านไปยิงต่างประเทศ ที่เที่ยวข้องกับการใช้บริการและ/หรือผลิตภัณฑ์ของเราผ่านช่องทางต่าง ๆ เช่น สาขา เว็บไซต์ แอปพลิเคชัน (Application) ศูนย์ บริการข้อมูลลูกค้า (call center) กิจกรรมและนิทรรศการ ช่องทางการติดค่อทางออนไลน์ โลเคชั่นอื่น ๆ (locations) หรือช่อง ทางบริการอื่นใดของเรา หรือของพันธมิตรทางธุรกิจเรา โดยประกาศความเป็นส่วนติวฉบับนี้จะไม่ใช้บิงคับกับการใช้บริการและ/ หรือผลิตภัณฑ์อื่นใดที่เราไม่ได้เป็นเจ้าของหรือไม่อยู่ในความควบคุมของเรา

ทั้งนี้ ในการเข้าถึงและใช้บริการและ/หรือผลิตภัณฑ์ของเรา ท่านจำเป็นต้องให้ข้อมูลส่วนบุคคลที่ระบุถึงตัวตนของท่าน เพื่อให้ สามารถทำธุรกรรมเกี่ยวกับบริการและ/หรือผลิตภัณฑ์ได้ โดยรวมถึงข้อมูลที่ได้ระบุในแบบคำขอใช้บริการต่าง ๆ เอกสารแสดง

าพเจ้าได้อ่านและเข้าใจเนื้อหาข้างต้นอย่างครบถ้วนแล้ว

รับกรา

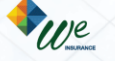

DAOL DIGITAL PARTNER

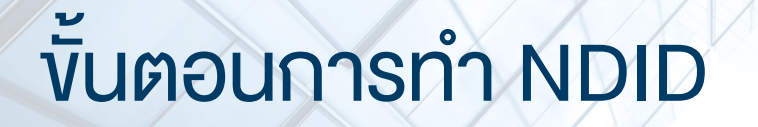

### **DAOL**SEC

4. ระบุง้อมูลตามบัตรประจำตัวประชาชน และคลิก "กัดไป"

| ข้อมูลตามบัตรประจำตัวประชาชน            |       |  |   |  |
|-----------------------------------------|-------|--|---|--|
| หมายเลงบิตธประจำตัวประชาชน              |       |  |   |  |
| Transmission (Sec.                      |       |  |   |  |
| หมายเลงเลเซอร์หลิงบิตรประจำตัวประชาชน * |       |  |   |  |
| ตัวอย่าง: JT1234567890                  |       |  |   |  |
| ชื่อ (ภาษาไทย)                          |       |  |   |  |
|                                         |       |  |   |  |
| ชื่อกลาง (ภาษาไทย) (ถ้ามี)              |       |  |   |  |
| เวเสดล (ความาไทย)                       |       |  |   |  |
|                                         |       |  |   |  |
| วันเดือนปี (ค.ศ.) เกิด                  |       |  |   |  |
| 81.05                                   |       |  | # |  |
|                                         | ດັດໄປ |  |   |  |
|                                         |       |  |   |  |

DAOL and our member companies DAOL SEC DAOL INVESTMENT DAOL REIT DAOL LEND DAOL PARTNER

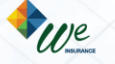

## **DAOL**SEC

#### 5. ศึกษารายละเอียดข้อตกลงและเงื่อนไข โดยการเลื่อนหน้าจอจนสุด คลิก Checkbox และคลิก "ยอมรับ"

#### ข้อตกลงและเงื่อนไข

#### การให้ความยินยอมในการเปิดเผยข้อมูล ของการเชื่อมต่อ NDID

#### ง้อตกลงในการใช้การพิสูจน์และยืนยันตัวตน

้ข้อตกลงและเงื่อนไขนี้ (**"ข้อตกลง**") ถือเป็นสัญญาให้บริการที่ใช้บังคิบกับการใช้บริการและการเข้าร่วมของลูกค้าในบริการพิสูจน์ และยืนยันติวตนทางดิจิกิลและการทำธุรกรรมอื่น ๆ ที่เกี่ยวเนื่องกับ บริษัทหลักกรัพย์ คาไอ (ประเทศไทย) จำกัด (มหาชน) ในฐานะ ที่เป็นผู้ให้บริการ (**"ผู้ให้บริการ**") (ซึ่งต่อไปนี้จะเรียกว่า "บริการพิสูจน์และยืนยันตัวตนทางดิจิกิล" หรือ "**NDID Services**") โดยที่ การให้บริการพิสูจน์และยืนยันติวตนทางดิจิกิลของผู้ให้บริการนี้จะคำเนินการผ่านระบบการพิสูจน์และยืนยันติวตนทางดิจิกิล ("**Digital ID Platform**") ที่บริษัท เนชั่นแนลดิจิกิล ไอดี จำกัด ("**NDID**") เป็นผู้จัดให้มีขึ้น โดยมีนโยบายและเงื่อนไขการใช้บริการ ระบบการพิสูจน์และยืนยันตัวตนทางดิจิกิล เป็นไปตามที่ NDID กำหนด ทั้งนี้ ลูกค้าสามารถศึกษารายละเอียดเพิ่มเติมได้ที่ website: [https://www.ndid.co.th/termandcon.html]

1.ลูกค้าธับกราบและตกลงอ่า การยอมรับข้อตกลงนี้ให้ถืออ่าลูกค้าใด้อ่าน เข้าใจ และตกลงกี่จะผูกพันตามหลักเกณฑ์ และเงื่อนไข ที่กำหนดในข้อตกลงนี้ รอมถึงนโยบายและเงื่อนไขการใช้บริการระบบการพิสูจน์และยืนยินติอตนทางดิจิกิลของ NDID ทั้งนี้ หาก ลูกค้าไม่ยอมรับข้อตกลงดังกล่าอนี้ ไปรดอย่าเข้าถึง หรือใช้บริการพิสูจน์และยืนยินติอตนทางดิจิกิล

- ลูกค้ารับทราบว่าก่อนที่ลูกค้าจะสามารถใช้บริการพิสูจน์และยืนยันตัวตนทางดิจิทิลได้ ลูกค้าจะต้องลงทะเบียนเพื่อพิสูจน์ ด้วดนกับผู้ให้บริการพิสูจน์และยืนยันตัวตนทางดิจิทิลรายอื่น ("Identity Provider" หรือ "IdP") ซึ่งเป็นบุคคลที่ลูกค้าได้ ทำความตกลงที่มีผลทางกฎหมายโดยมีข้อกำหนดในลักษณะเดียวกันกับข้อตกลงนี้
- มื่อลูกค้างอรับบริการพิสูจน์และยืนยินติวตนทางดิจิทิลจากผู้ให้บริการแล้ว ลูกค้าตกลงต่อผู้ให้บริการดิงต่อไปนี้
  - มู่ให้บริการมีสิทธิใช้ผลการพิสูงน์และยืนยินติวตนกางคิจิทิลของลูกค้าที่ Identity Provider อื่น ได้คำเนินการผ่าน Digital ID Platform

DAOLLEND

# ง้าพเจ้าได้อ่านและเข้าใจเนื้อหาข้างต้นอย่างครบถ้อนแล้ว ปฏาสธ ออมรับ

DAOL and our member companies DAOL SEC DAOL INVESTMENT DAOL REIT

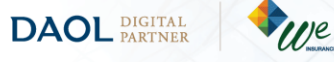

## **DAOL**SEC

### 6. เลือกธนาคารที่ต้องการยืนยันตัวตน จากนั้นคลิก "กัดไป"

| พิสูจน์การยืนยันตัวตนทางดิจิทัล (NDID)                                                                                      |                                    |  |  |  |
|----------------------------------------------------------------------------------------------------|------------------------------------|--|--|--|
| กธุณาเลือกผู้ไห้บธิการยินยินติอตน เช่น ธนาคาร ที่ท่านเคยถ่ายภาพใบหน้าเพื่<br>งองธนาคารดังกล่าว หรือสมัครใช้บธิการ NDID แล้ว | อยินยินคิวคน และมีโมบายแอปพลิเคชัน |  |  |  |
| ปรคเลือกผู้ให้บริการ NDID เพื่อคำเนินการพิสูจน์และยืนยันคัวคน                                                               |                                    |  |  |  |
| - ผู้ให้บริการ -                                                                                                    | ~                                  |  |  |  |
|                                                                                                    |                                    |  |  |  |
|                                                                                                    |                                    |  |  |  |
|                                                                                                    |                                    |  |  |  |
|                                                                                                    |                                    |  |  |  |
|                                                                                                    |                                    |  |  |  |
|                                                                                                    |                                    |  |  |  |
|                                                                                                    |                                    |  |  |  |
|                                                                                                    |                                    |  |  |  |
|                                                                                                    |                                    |  |  |  |
| กัดไป                                                                                                    |                                    |  |  |  |
|                                                                                                    |                                    |  |  |  |

#### ปัจจุบันสามารถเลือกทำ NDID ได้ 4 ธนาคาร

- ธนาคารกสิกรไทย ผ่าน K PLUS Application
- รนาคารกรุงเทพ ผ่าน Bualuang mBanking Application
- ธนาคารกรุงศรีอยุธยา ผ่าน KMA Application
- ธนาคารไทยพาณิชย์ ผ่าน SCB EASY
   Application

้ศึกษาขั้นตอนการทำ NDID โดยละเอียด <mark>คลิกที่นี่</mark>

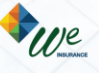

**DAOL**SEC

7. กรณียืนยันตัวตนผ่าน Application ของธนาคารเรียบร้อย เมื่อกลับมาที่หน้าจอเดิม จะพบข้อความ "ยืนยันตัวตนสำเร็จ"

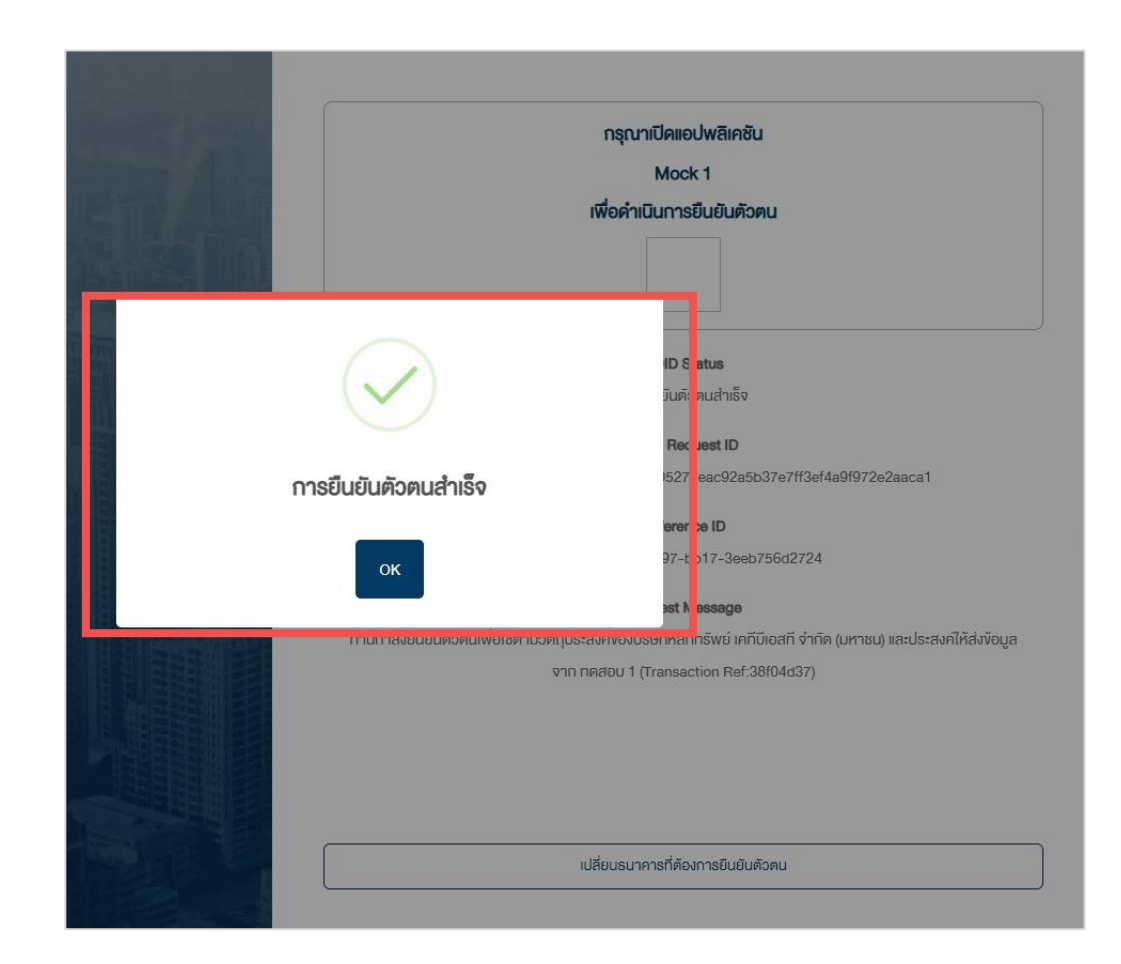

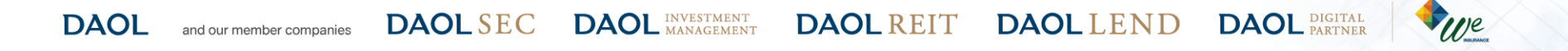

### **DAOL**SEC

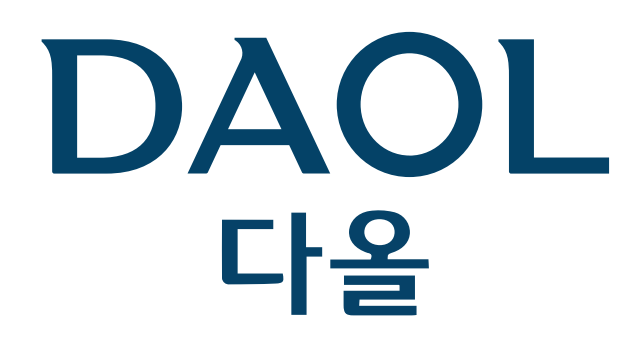

DAOL (THAILAND) กลุ่มธุรกิจการเงิน ดาโอ (ประเทศไทย)

DAOLSEC DAOL INVESTMENT DAOLREIT DAOLLEND DAOL DIGITAL DIGITAL

'DAOL, your lifetime financial partner'

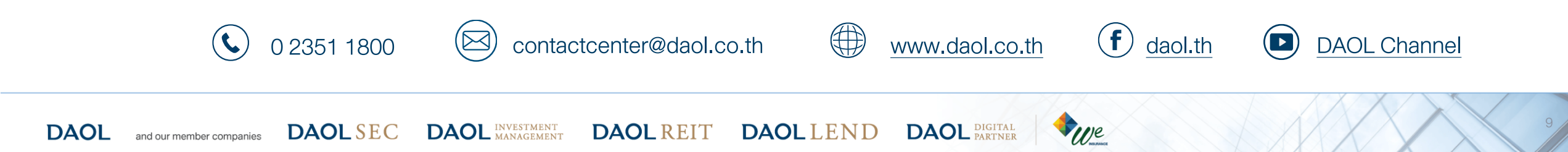